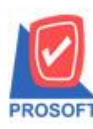

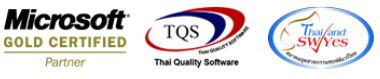

## ระบบ Warehouse Management

รายงาน Stock Onhand และ Stock Onhand (แยกตามแผนก,แยกตามคลัง) จะแสดงรายการสินค้าที่มียอดคงเหลือเป็น 0

1.เข้าที่ระบบ Warehouse Management > Report > รายงาน Stock Onhand หรือ Stock Onhand (แยกตามแผนก,แยกตามคลัง)

| WINSpeed                                                                                                 |   |                                                                                                    |                                                                              |                                                                                                  |                          |
|----------------------------------------------------------------------------------------------------|---|----------------------------------------------------------------------------------------------------|------------------------------------------------------------------------------|--------------------------------------------------------------------------------------------------|--------------------------|
| Accounts Payable     Accounts Receivable     Budget Control     Cheque and Bank     Financial Management | ^ | WH   Warehouse<br>Management                                                                                                    |                                                                              | Database : WINS_Demo<br>Branch : สำษักงานใหญ่<br>Login : admin<br>Version: 10.0.0871 Build on 20 | Server : BALLEII\SQL2008 |
|                                                                                                    |   | <ul> <li>จินค้าคงเหลือยกมา</li> <li>รับอินค้าเร้า (DO)</li> <li>ส่งคันอินค้าให้เจ้าหนี</li> <li>จ่ายอินค้าออก (DP)</li> <li>รับอินค้าให้เจ้าหนี</li> <li>จ่ายอินค้าออก (DP)</li> <li>รับอินอินค้าอากลูกหนี</li> <li>ขอโอนย้ายอินค้า</li> <li>จะมีขอเป็นข้าด</li> <li>จะมีขอเป็นข้าด</li> <li>จะมีขอเป็นข้าด</li> <li>โอนอินค้าออก</li> <li>โอนอินค้าออก</li> <li>โอนอินค้าออก</li> <li>โอนอินค้าออก</li> <li>โอนอินค้าออก</li> <li>โอนอินค้าออก</li> <li>จะมีขอเป็นข้าด</li> <li>ขอเออินค้าออก</li> <li>ชองอินค้าคงเหลือ</li> <li>Stock Onhand</li> <li>Stock Cond</li> <li>Stock Card</li> <li>การเคลือนไหวอินค้า (แบบสรุป)</li> <li>การเคลือนไหวอินค้า (แบบสรุป)</li> <li>การเคลือนไหวอินค้า (แบบสรุป)</li> <li>การเคลือนไหวอินค้า (แบบสรุป)</li> <li>การเคลือนไหวอินค้า (แบบสรุป)</li> <li>การเคลือนไหวอินค้า (อกอามคลังและที่เก็บ)</li> <li>การเคลือนไหวอินค้า (อกอามคลังและที่เก็บ)</li> <li>การเคลือนไหวอินค้า (อกอามคลังและที่เก็บ)</li> <li>การเคลือนไหวอินค้า (อกอามคลังและที่เก็บ)</li> <li>การเคลือนไหวอินค้า (อกอามคลังและที่เก็บ)</li> <li>กระเคลือนไหวอินค้า (อกอามคลังและที่เก็บ)</li> <li>กระเคลือนไหวอินค้า (อกอามคลังและที่เก็บ)</li> <li>กระเคลือนไหวอินค้า (อกอามคลังและที่เก็บ)</li> <li>กระเคลือนไหวอินค้า (อกอามคลังและที่เก็บ)</li> <li>กระเคลือนไหวอินค้า (อนอามคลังและที่เก็บ)</li> </ul> | <ul> <li>∎ จิษตัวด้างรับ (WH)</li> <li>BaleStock</li> <li>≊ัตธของ</li> </ul> |                                                                                                  |                          |

## 2.เลือก Range ที่ต้องการดูรายงาน > Click OK

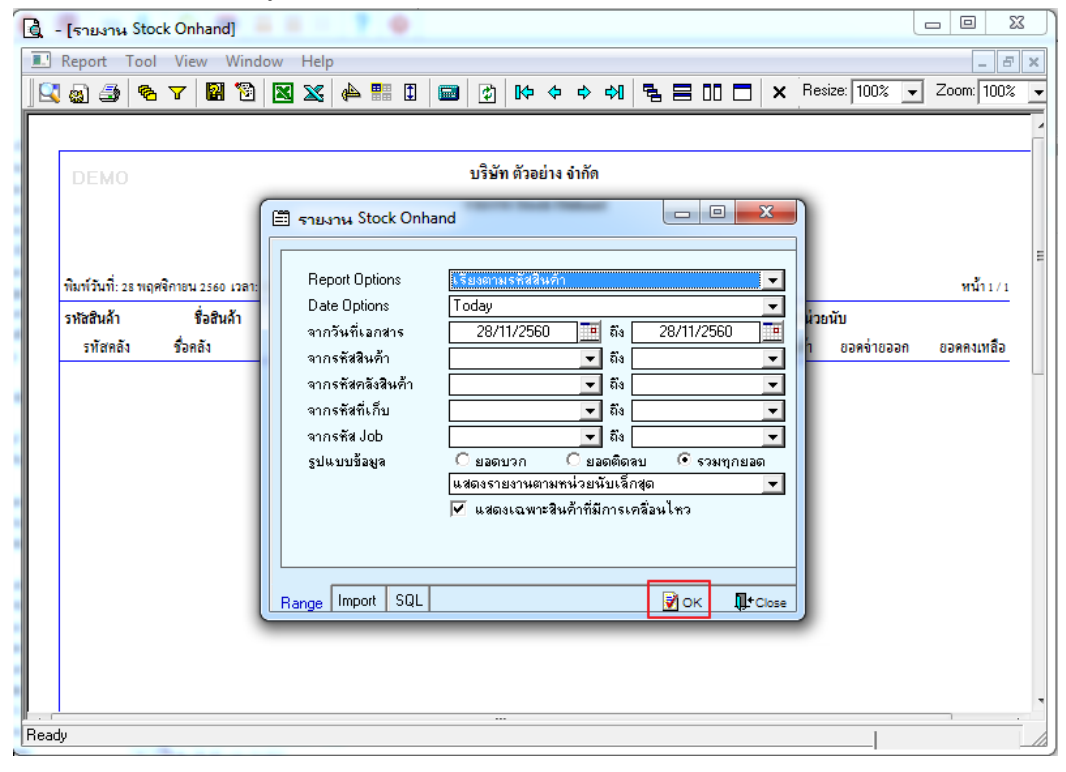

10

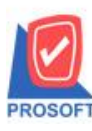

โทรศัพท์: 0-2739-5900 (อัตโนมัติ) โทรสาร: 0-2739-5910, 0-2739-5940 http://www.prosoft.co.th

Microsoft TQS

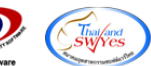

3.รายการจะแสดงสินก้ำที่มียอดกงเหลือเป็น 0 ซึ่งเดิมจะ ไม่แสดงขอดกงเหลือที่เป็น 0 ให้

|                                                             | 5 7 🛙                                                        | 8 🔞 🛛                                               | . 🕺 🦀 🖽 🗓                                        | 2                                        | [¢ ¢          | \$        |                    | 3 00 1                                | ×             | Resiz                     | e: 100%                            | •         | Zoom: 10               |
|-------------------------------------------------------------|--------------------------------------------------------------|-----------------------------------------------------|--------------------------------------------------|------------------------------------------|---------------|-----------|--------------------|---------------------------------------|---------------|---------------------------|------------------------------------|-----------|------------------------|
|                                                             |                                                              |                                                     |                                                  |                                          | 1             |           |                    |                                       |               |                           | -                                  |           |                        |
| DEMO                                                        |                                                              |                                                     |                                                  | บริษั                                    | ์ท ตัวอย่าง   | จำกัด     |                    |                                       |               |                           |                                    |           |                        |
| DEMO                                                        |                                                              |                                                     | 518                                              | เจาน Stock O                             | nhand (เรีย   | เงตามรหั  | สสินค้า)           |                                       |               |                           |                                    |           |                        |
|                                                             |                                                              |                                                     |                                                  |                                          |               |           |                    |                                       |               |                           |                                    |           |                        |
|                                                             |                                                              |                                                     | จากวันที่เอกสาร (                                | )1/01/2560 <b>ปีง</b> 2                  | 31/12/2560 9  | ากรทัสสิน | เค้า FG-00         | 2 ปี I FG-(                           | 002           |                           |                                    |           |                        |
|                                                             |                                                              |                                                     | จากวันที่เอกสาร (                                | 01/01/2560 <b>ถึง</b> :                  | 31/12/2560 रि | ากรทัสสิน | เก้า FG-00         | 2 114 FG-(                            | 002           |                           |                                    |           |                        |
| พิมพ์วันที่: 28 พ                                           | ฤศจิกายน 256                                                 | 60 เวลา: 13:34                                      | จากวันที่เอกสาร (                                | ว1/01/2560 <b>ปี</b> ง 3                 | 31/12/2560 रि | ากรทัสสิน | เค้า FG-00         | 2 114 FG-(                            | 002           |                           |                                    |           | หน้า1/                 |
| พิมพ์วันที่: 28 พ<br>รหัสสินล้ำ                             | ฤศจิกายน 250<br>ชื่ออี                                       | 50 เวลา: 13:34<br>ในอ้า                             | จากวันที่เอกสาร (                                | 01/01/2560 ពីវ :                         | 31/12/2560 र् | ากรหัสสิน | เค้า FG-00         | 2 ấi FG-(                             | 002           | หน่วยนั                   | ົນ                                 |           | หน้า 1 /               |
| พิมพ์วันที่: 28 พ<br>รหัสสินค้า<br>รหัสคลัง                 | ฤศจิกายน 250<br>ชื่อสิ<br>ชื่อคลัง                           | 60 เวลา: 13:34<br>ในล้า                             | จากวันที่เอกสาร (<br>เ<br>รทัสที่เก็บ            | ง1/01/2560 ถึง :<br>ชื่อที่เก็บ          | 31/12/2560 र  | ากรทัสสิน | เค้า FG-00:<br>ยอง | 2 ถึง FG-(                            | 002<br>ยอครับ | หน่วยนั<br>แข้า           | ับ<br>ยอดจ่ายอ                     | อก        | หน้า 1 /<br>ยอดคงเหลือ |
| พิมพ์วันที่: 28 พ<br>รหัสสินล้า<br>รหัสคลัง<br>FG-002       | ฤศจิกายน 251<br>ชื่อยี<br>ชื่อคลัง<br>ผักเ                   | 50 เวลา: 13:34<br>ในล้า<br>าาดดอง                   | จากวันที่เอกสาร (<br>:<br>รหัสที่เก็บ            | 51/01/2560 ถึง :<br>ชื่อที่เก็บ          | 31/12/2560 र  | ากรทัสสิน | เค้า FG-00:<br>ยอด | 2 ถึง FG-(<br>เอกมา                   | 002<br>ยอครับ | หน่วยนั<br>แข้า<br>กระปีอ | ับ<br>ยอคจ่ายอ<br>ง                | ən        | หน้า 1 /<br>ยอดคงเหลือ |
| พิมพ์วันที่: 28 พ<br>รพัสสินค้า<br>รพัสศลัง<br>FG-002<br>01 | ฤศจิกายน 250<br>ชื่อส<br>ชื่อคลัง<br>ผักก<br>คลังราม         | 50 เวลา: 13:34<br>ในล้า<br>าาดดอง<br>เคำแหงo1       | จากวันที่เอกสาร (<br>รหัสที่เก็บ<br>01           | ร์ไอที่เก็บ<br>โซน A                     | 31/12/2560 र् | ากรทัสสิน | เค้า FG-00<br>ยอง  | 2 ถ่ง FG-(<br>เอกมา<br>75.00          | 002<br>ยอครับ | หน่วยนั<br>แข้า<br>กระปีอ | กับ<br>ยอดจ่ายอ<br>เง              | ən<br>.00 | หน้า 1 /<br>ยอคคงเหลือ |
| พิมพ์วันที่: 28 พ<br>รหัสสินล้า<br>รหัสคลัง<br>FG-002<br>01 | ฤศจิกายน 250<br>ชื่อสั<br>ชื่อคลัง<br>ศักร<br>คลังราม<br>รวม | 50 เวลา: 13:34<br>ในล้า<br>าาดดอง<br>เค้าแหงอา<br>1 | จากวันที่แอกสาร (<br>รทัสที่เก็บ<br>01<br>รายการ | รม/01/2560 ถึง :<br>ชื่อที่เก็บ<br>โซน A | 31/12/2560 र  | ากรหัสสิน | เค้า FG-00         | 2 มี4 FG-(<br>เขกมา<br>75.00<br>75.00 | 002<br>ยอครับ | หน่วยนั<br>แข้า<br>กระปีอ | กับ<br>ยอดจ่ายอ<br>N<br>75.<br>75. | ən<br>.00 | หน้า 1 /<br>ยอดคงเหลือ |

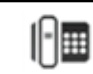